Hinweise zur Bewerbung auf einen ERASMUS+ Aufenthalt über das Online- Bewerbungsformular

## Grundsätzliches:

- 1) Registrieren Sie sich im Portal mit Ihrer universitären E-Mail-Adresse. Achten Sie unbedingt auf die richtige Schreibweise!
- 2) Lesen Sie sowohl im Portal wie auch im Formular die vorhandenen Hinweise und Anmerkungen. Etliche der in Formular abgefragten Felder sind rechts mit einem kleinen gelben "i" versehen. Bitte lesen Sie auch diese Hinweistexte, sie helfen beim Ausfüllen der Felder und klären bereits viele Verständnisfragen.

## Hinweise zum Formular:

- Achten Sie bei der Angabe Ihrer universitären E-Mailadresse auf die richtige Schreibweise und Punktsetzung. Der zweite Teil der E-Mailadresse ist bereits vorgegeben. Wir empfehlen Ihnen, diesen auch so stehen zu lassen und nur Ihren Namen/ Kürzel davorzusetzen, da es erfahrungsgemäß zu vielen Fehlern in zweiten Teil der E-Mailadresse kommt. Achtung! Ist diese E-Mailadresse nicht korrekt, bekommen Sie im weiteren Bewerbungslauf wichtige E-Mails nicht!
- 2) Sofern Sie in einem 2-Fach-Bachelor-Studiengang studieren, tragen Sie bitte Ihr zweites Fach in das entsprechende Feld ein, auch wenn dies kein Pflichtfeld ist. Alle anderen müssen dieses Feld nicht ausfüllen.
- 3) Überprüfen Sie, ob mit der Partneruniversität ein Vertrag mit dem Studienniveau, in dem Sie studieren besteht. Überprüfen Sie außerdem, ob Sie die geforderten Sprachkenntnisse besitzen. Im Formular wird nach dem empfohlenen Sprachniveau an der Gasthochschule gefragt, dieses können Sie wie alle weiteren Informationen zu der gewünschten Partneruniversität auf dieser Seite finden: <u>http://www.uni-goettingen.de/de/565687.html</u>
- 4) Möchten Sie über ein Erasmus-Programm mit dem Fach Erziehungswissenschaften ins Ausland gehen, kann dies auch unter dem Fach Pädagogik zu finden sein.
- 5) Geben Sie den Studienbeginn und das Studienende Ihres jeweiligen gewünschten Aufenthaltes bitte bereits so genau wie möglich an. Informationen zu den Vorlesungszeiten erhalten Sie auf den Webseiten der jeweiligen Partneruniversitäten. Sollten Sie keine Informationen des gewünschten Semesters finden, orientieren Sie sich an den vorherigen Semestern.
- 6) Lassen Sie sich von der Frage, ob ECTS bei Ihrer Mobilität angewandt werden nicht verwirren. Dies ist bei allen unseren ERASMUS+ Partnerschaften der Fall.
- 7) Zunächst können Sie im Formular Ihren ersten Wunsch angeben. Möchten Sie weitere Wunschhochschule angeben, nutzen Sie bitte das große grüne "Plus"-Feld am Seitenende unter den Feldern der ersten Wunschhochschule. Sie haben die Möglichkeit bis zu fünf Wunschhochschulen auszuwählen.
- 8) Tragen Sie im Feld der Durchschnittsnote bitte Ihre Gesamtdurchschnittsnote Ihres aktuellen Studiums ein, wie sie auf dem FlexNow-Auszug angegeben ist.